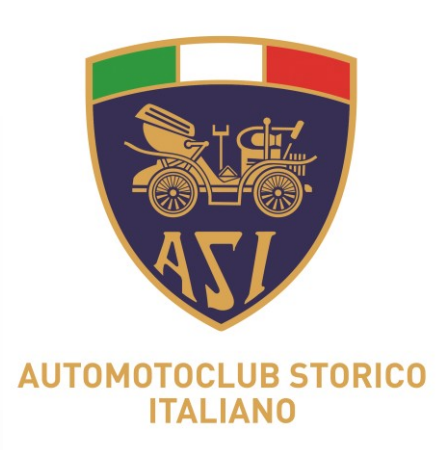

# **APP DI ARCHIVIAZIONE FOTOGRAFICA** CERTIFICATA

Una applicazione per semplificare e documentare l'attività certificativa di ASI

## - Istruzioni per le segreterie dei club -

Gruppo Informatizzazione

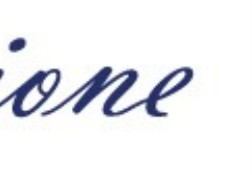

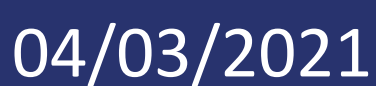

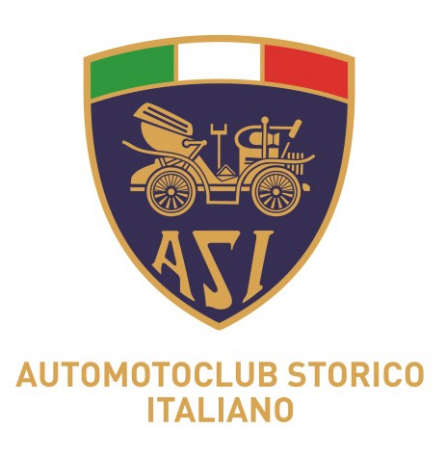

# Protocollo Club

Gruppo Informatizzazione

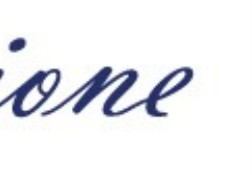

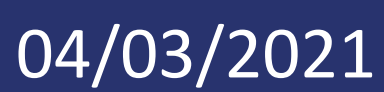

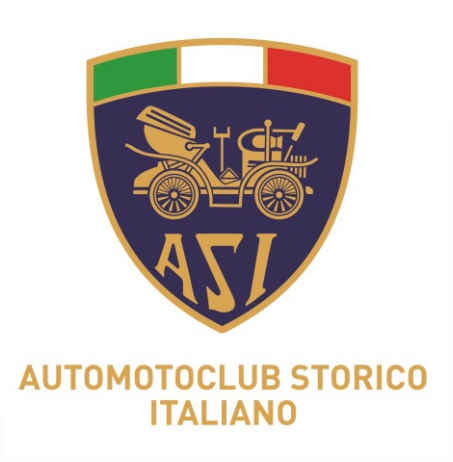

Il Club riceverà dalla segreteria ASI una email in cui saranno presenti:

1) I codici assegnati al Club da inoltrare ai propri Commissari Tecnici.

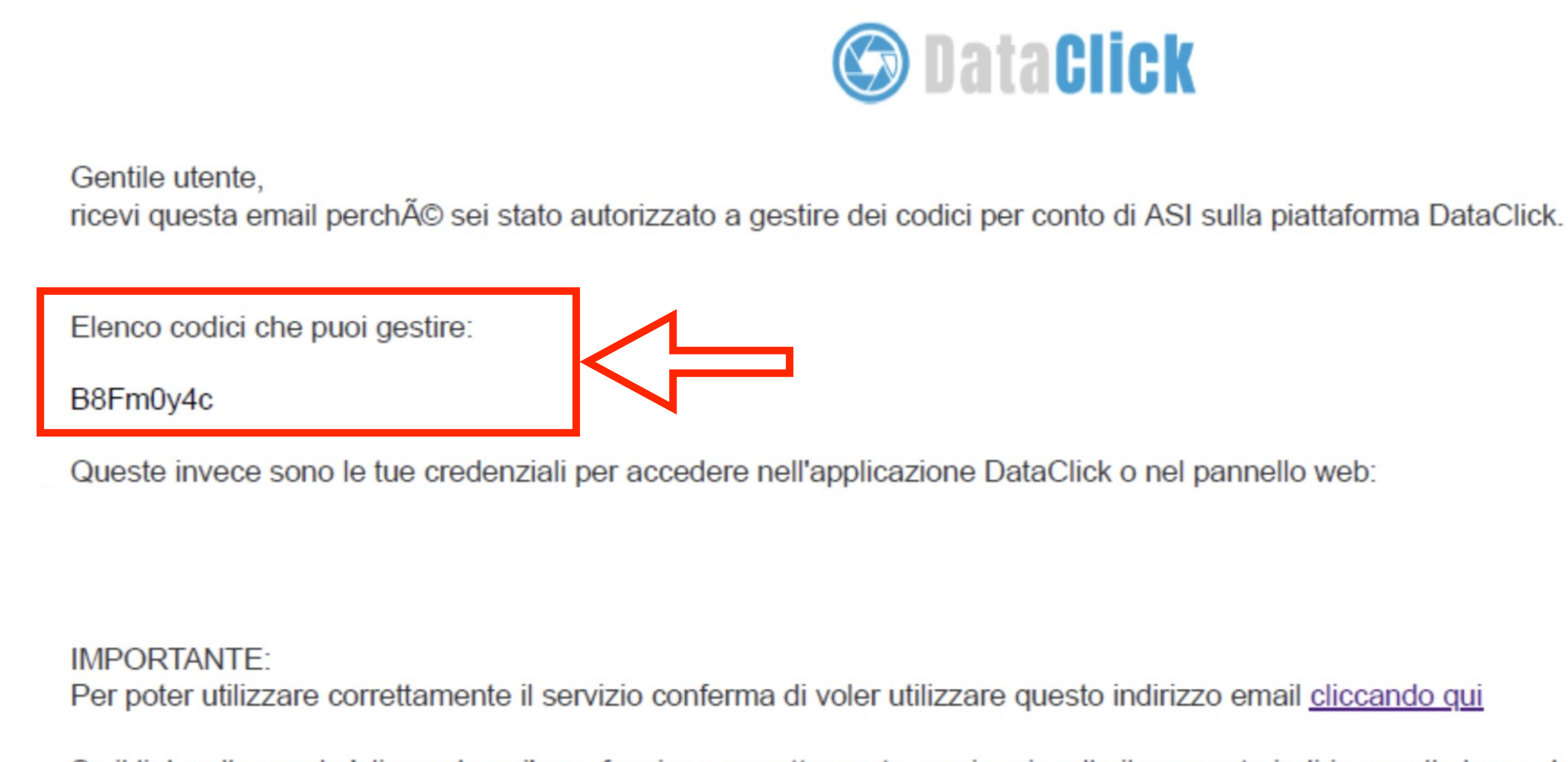

Gruppo Informatizzazione

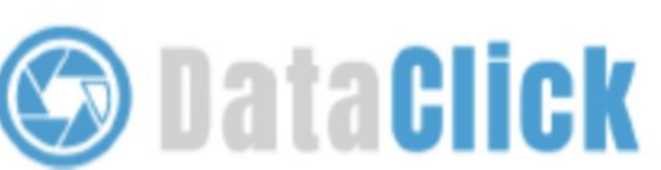

Se il link sulla parola 'cliccando qui' non funziona correttamente, copia e incolla il seguente indirizzo nella barra deg https://dataclick.levita.cloud//conferma\_email/02e334024105275f7ebd8dbbf95a060c9f216394/d07cc2c09e99605e4

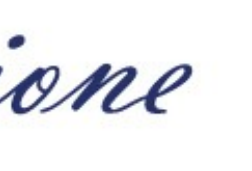

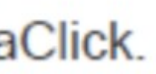

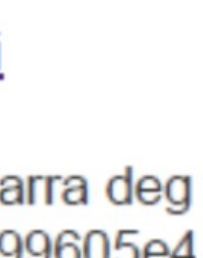

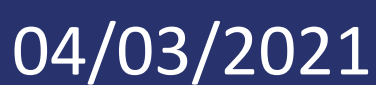

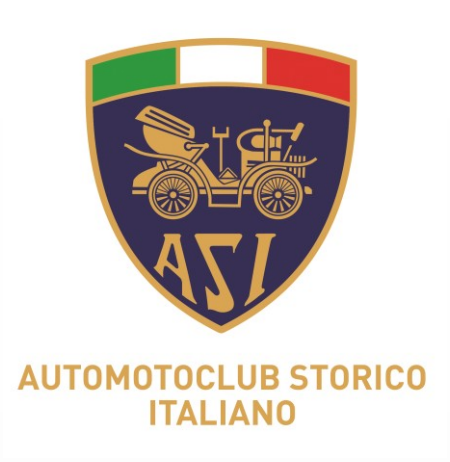

## 2) le credenziali Club per l'utilizzo dell'applicazione, ovvero:

- ID (corrispondente all'indirizzo mail)
- password alfanumerica

Gruppo Informatizzazione

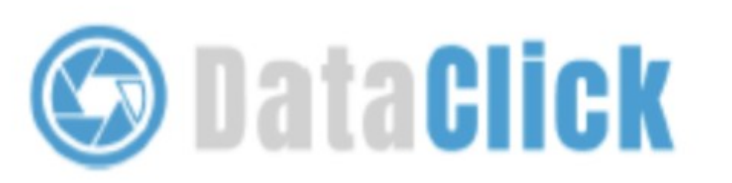

Gentile utente,

ricevi questa email perché sei stato autorizzato a gestire dei codici per conto di ASI sulla piattaforma DataClick.

Elenco codici che puoi gestire:

B8Fm0y4c

Queste invece sono le tue credenziali per accedere nell'applicazione DataClick o nel pannello web:

Email:commissarioasi1@libero.it Password: joptz58Q

#### IMPORTANTE:

Per poter utilizzare correttamente il servizio conferma di voler utilizzare questo indirizzo email cliccando qui

Se il link sulla parola 'cliccando qui' non funziona correttamente, copia e incolla il seguente indirizzo nella barra deg https://dataclick.levita.cloud//conferma\_email/02e334024105275f7ebd8dbbf95a060c9f216394/d07cc2c09e99605e4

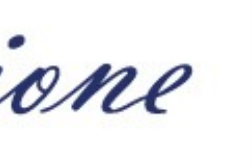

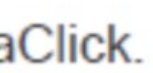

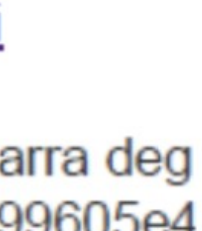

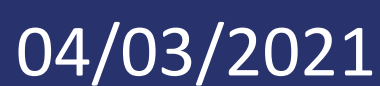

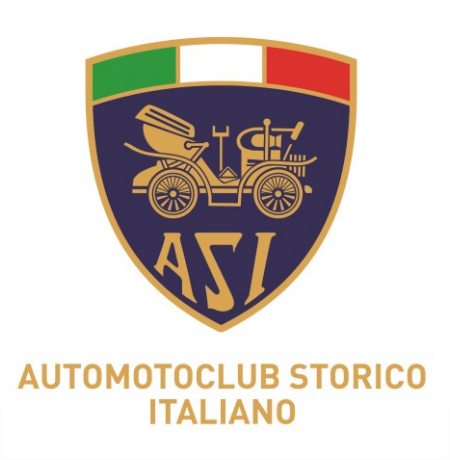

### Il club per poter utilizzare l'app deve dare conferma di ricezione cliccando sul link "cliccando qui"

Gentile utente,

Elenco codici che puoi gestire:

B8Fm0y4c

Email:commissarioasi1@libero.it Password: joptz58Q

IMPORTANTE:

Se il link sulla parola 'cliccando qui' non funziona correttamente, copia e incolla il seguente indirizzo nella barra deg https://dataclick.levita.cloud//conferma\_email/02e334024105275f7ebd8dbbf95a060c9f216394/d07cc2c09e99605e4

Gruppo Informatizzazione

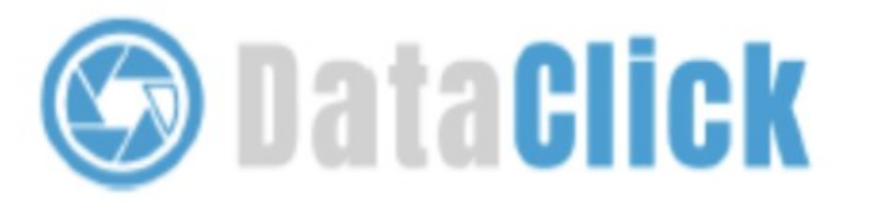

ricevi questa email perché sei stato autorizzato a gestire dei codici per conto di ASI sulla piattaforma DataClick.

Queste invece sono le tue credenziali per accedere nell'applicazione DataClick o nel pannello web:

Per poter utilizzare correttamente il servizio conferma di voler utilizzare questo indirizzo email cliccando qui

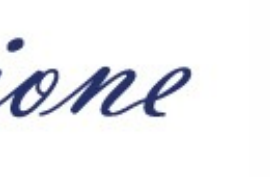

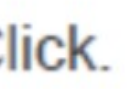

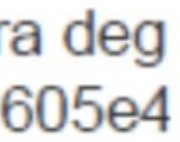

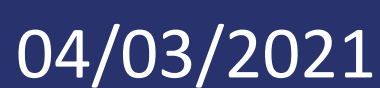

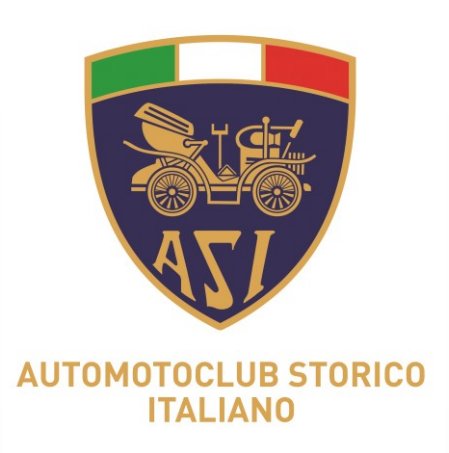

club entrerà SU www.dataclick.it e, inserendo le credenziali ricevute, potrà accedere al proprio portale per la gestione dei codici e delle consultazione cartelle dei Commissari.

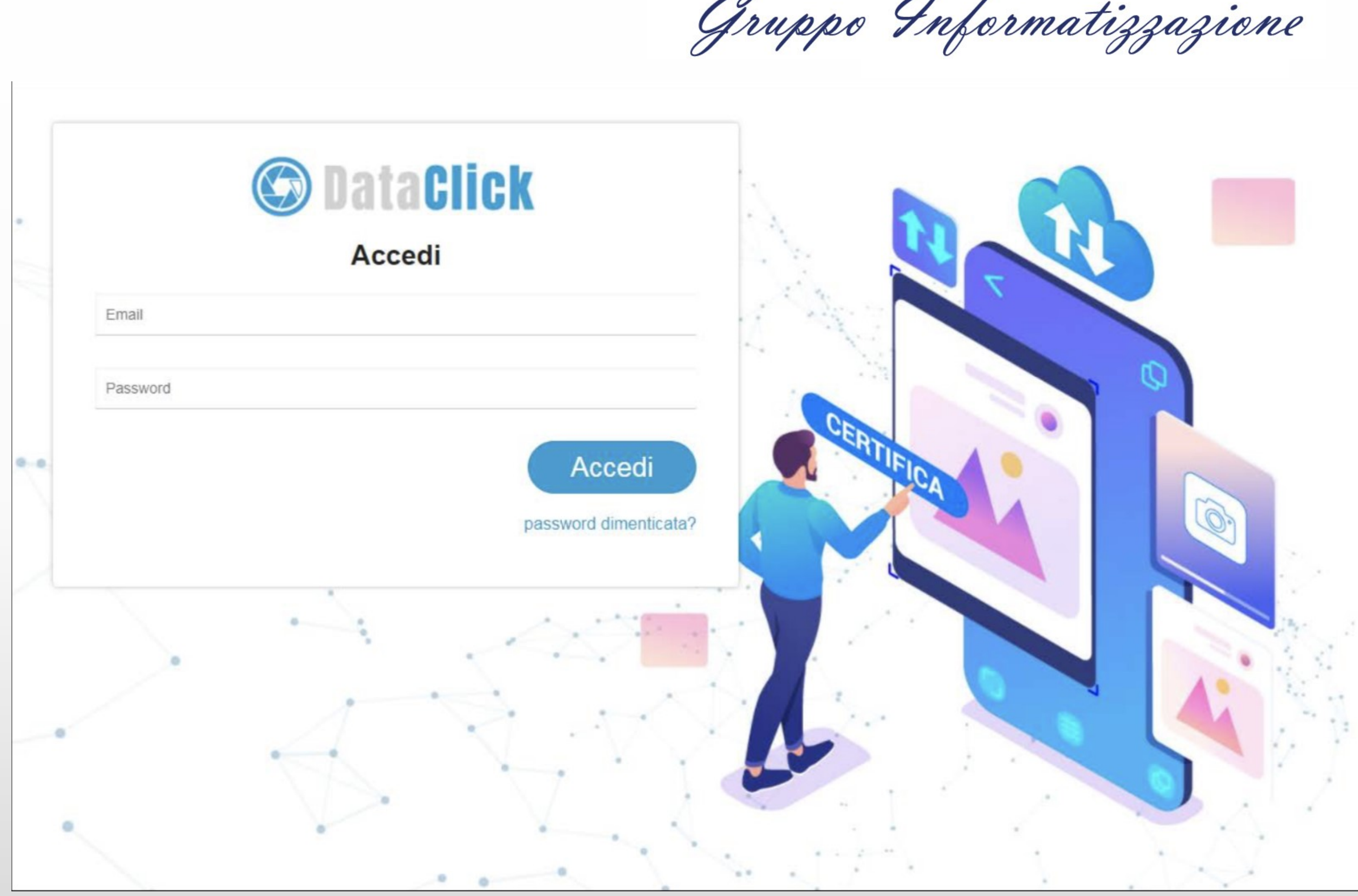

Gruppo Informatizzazione

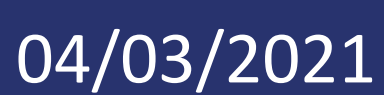

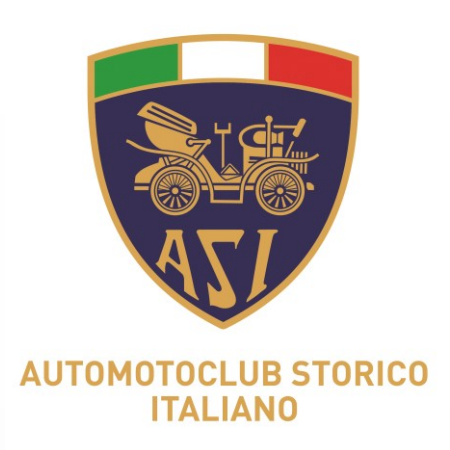

### Dovete entrare nel campo CONVENZIONI e assegnare i codici ricevuti da ASI ai singoli Commissari. Per far questo dovete cliccare il tasto GESTISCI.

#### C DataClick Foto Certificate Convenzioni Dati elenco convenzioni attivate Convenzioni Codici attivi **ASI-Gianluca** Email VALIDO DAL 12/11/2020 AL 31/12/2020 Password FOTO UTILIZZATE: 9 Logout NUMERO CODICI: 15 FOTO IN CONVENZIONE: 60 NUMERO FOTO PER CODICE: 3 L\_\_\_\_\_

ASI

Gruppo Informatizzazione

| Gestisci 🎝                                 |                  |
|--------------------------------------------|------------------|
|                                            |                  |
|                                            |                  |
| Attiva Windows<br>Passa a Impostazioni per | attivare Windows |

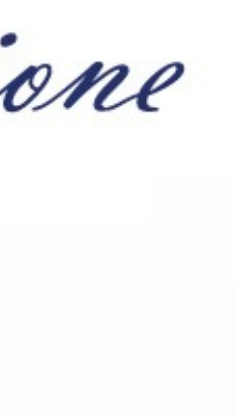

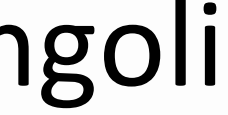

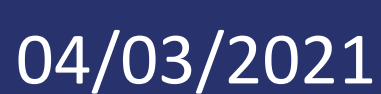

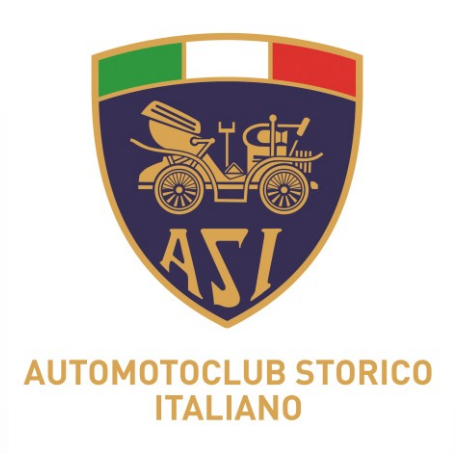

## Il club, una volta cliccato il tasto GESTISCI, accede alla maschera relativa alle Convenzioni e trova i codici assegnati che inoltrerà alle mail dei singoli Commissari Tecnici.

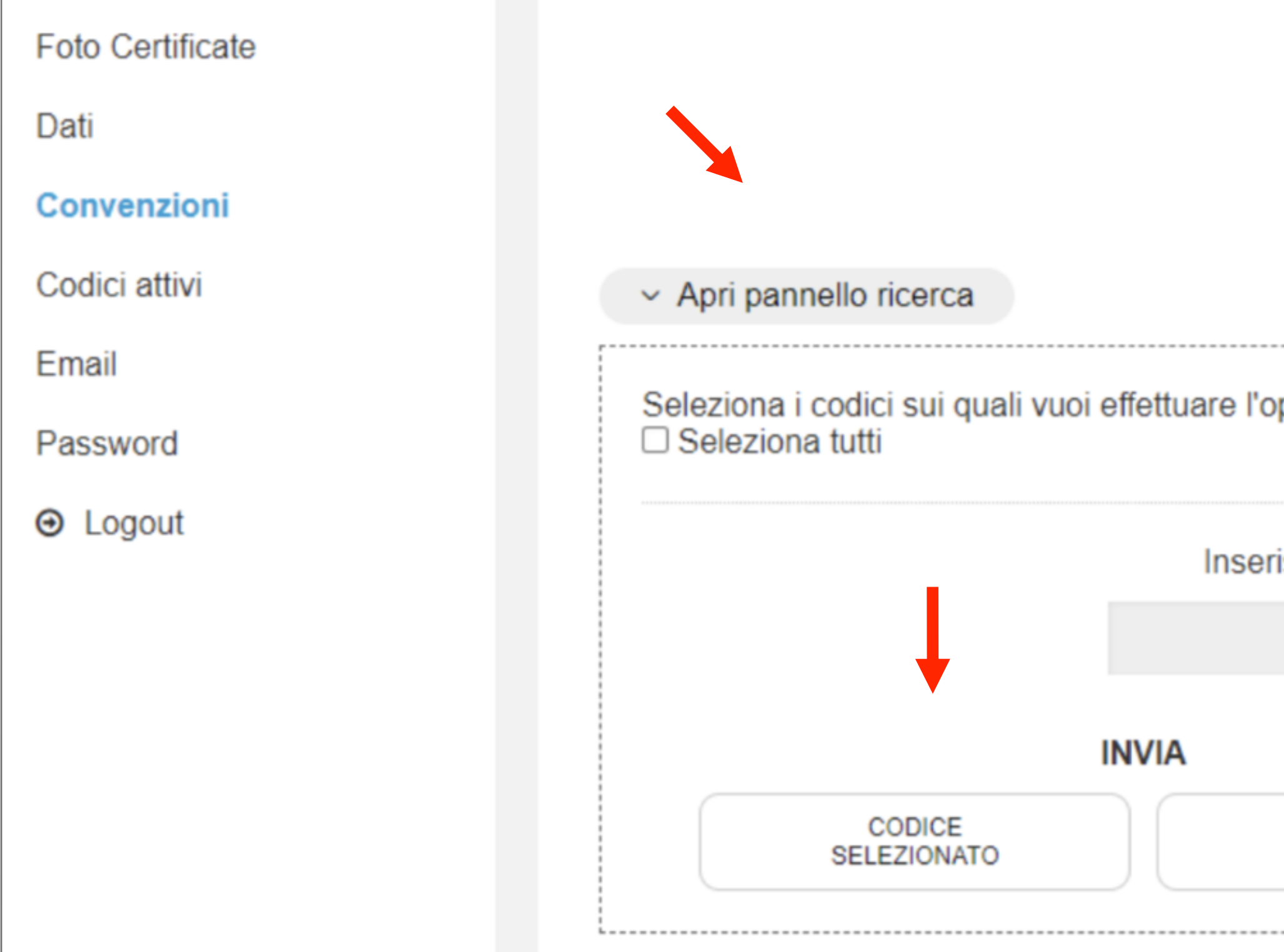

Gruppo Informatizzazione

| VALIDO DAL 12/11/202             | 0 AL 31/12/2020            |                          |  |
|----------------------------------|----------------------------|--------------------------|--|
| FOTO UTILIZ                      | ZATE: 9                    |                          |  |
| NUMERO CO                        | DICI: 15                   |                          |  |
|                                  |                            |                          |  |
| perazione                        |                            |                          |  |
| risci l'email poi scegli l'opera | azione che vuoi effettuare |                          |  |
| Email                            |                            |                          |  |
|                                  | AT                         | TIVA                     |  |
| TUTTI<br>I CODICI                | ATTIVA<br>CODICE           | ATTIVA<br>TUTTI I CODICI |  |
|                                  |                            |                          |  |

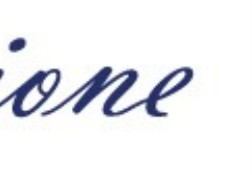

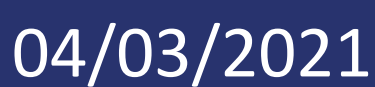

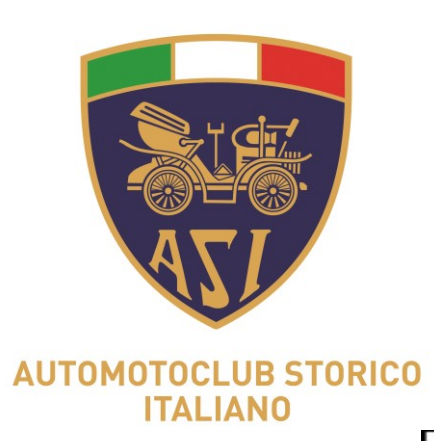

### DataClick

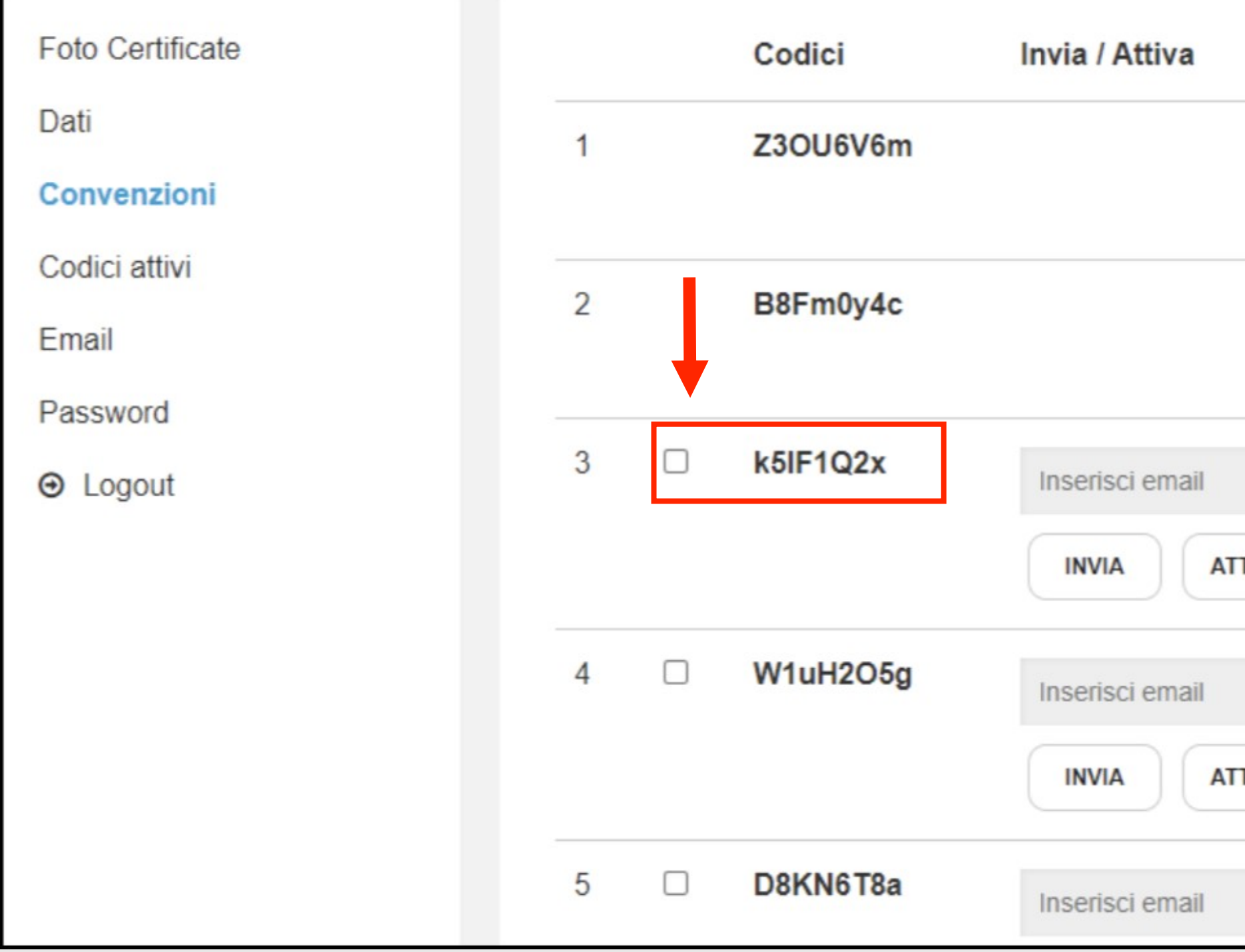

Potrete attivare i codici e abbinarli ai commissari con una sequenza molto semplice: 1) spuntate il codice da attivare

Gruppo Informatizzazione

|      | Usate | Attivato                                                         | Inviato              |
|------|-------|------------------------------------------------------------------|----------------------|
|      | 2     | domdeluca3@libero.it<br>Attivato il: 16/01/2021<br>Grado: 2      | domdeluca2@libero.it |
|      | 3     | commissarioasi1@libero.it<br>Attivato il: 17/01/2021<br>Grado: 2 | domdeluca2@libero.it |
| ΓΙVΑ | 0     |                                                                  |                      |
| ΓΙVΑ | 0     |                                                                  |                      |
|      | 0     | At                                                               | tiva Windows         |

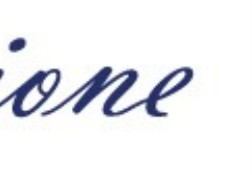

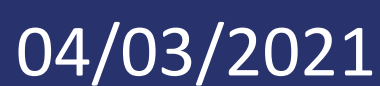

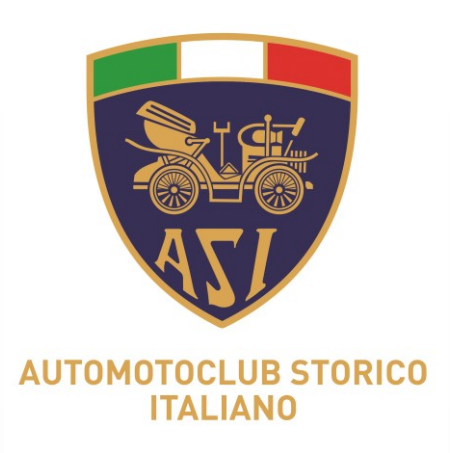

| DataClick        |   |   |          |               |
|------------------|---|---|----------|---------------|
| Foto Certificate |   |   | Codici   | Invia / Attiv |
| Dati             |   | 1 | Z3OU6V6m |               |
| Convenzioni      |   |   |          |               |
| Codici attivi    | _ | 2 | <br>DOF  |               |
| Email            |   | Ζ | B8Fm0y4c |               |
| Password         | - |   |          |               |
|                  | : | 3 | k5lF1Q2x | Inserisci en  |
|                  |   |   |          | INVIA         |
|                  |   | 4 | W1uH2O5g | Inserisci en  |
|                  |   |   |          | INVIA         |
|                  | : | 5 | D8KN6T8a | Inserisci en  |

### 2) inserite la mail del Commissario.

Gruppo Informatizzazione

| va             | Usate | Attivato                                                         | Inviato              |
|----------------|-------|------------------------------------------------------------------|----------------------|
|                | 2     | domdeluca3@libero.it<br>Attivato il: 16/01/2021<br>Grado: 2      | domdeluca2@libero.it |
|                | 3     | commissarioasi1@libero.it<br>Attivato il: 17/01/2021<br>Grado: 2 | domdeluca2@libero.it |
| mail<br>ATTIVA | 0     |                                                                  |                      |
| mail<br>ATTIVA | 0     |                                                                  |                      |
| mail           | 0     | At                                                               | tiva Windows         |

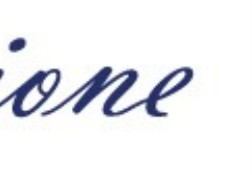

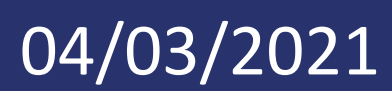

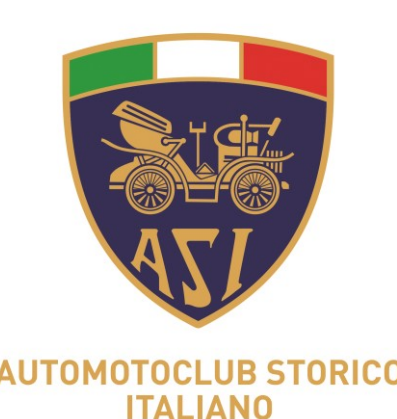

### DataClick

| Foto Certificate |   | Codici    | Invia / Attiva  |
|------------------|---|-----------|-----------------|
| Dati             | 1 | Z3OU6V6m  |                 |
| Convenzioni      |   |           |                 |
| Codici attivi    | 2 | B8Em0v4c  |                 |
| Email            | 2 | Bornioy4c |                 |
| Password         |   |           |                 |
|                  | 3 | k5IF1Q2x  | Inserisci email |
|                  | n |           |                 |
|                  | 4 | W1uH2O5g  | Inserisci email |
|                  |   |           |                 |
|                  | 5 | D8KN6T8a  | Inserisci email |

2) premere il tasto ATTIVA per attivare il codice: il Commissario riceverà sulla propria mail le credenziali per accedere (con il tasto INVIA si invia il codice senza attivarlo. Chi lo riceve dovrà inserirlo manualmente nell'app)

Gruppo Informatizzazione

|       | Usate | Attivato                                                         | Inviato              |
|-------|-------|------------------------------------------------------------------|----------------------|
|       | 2     | domdeluca3@libero.it<br>Attivato il: 16/01/2021<br>Grado: 2      | domdeluca2@libero.it |
|       | 3     | commissarioasi1@libero.it<br>Attivato il: 17/01/2021<br>Grado: 2 | domdeluca2@libero.it |
| TTIVA | 0     |                                                                  |                      |
| TTIVA | 0     |                                                                  |                      |
|       | 0     | Attiv                                                            | va Windows           |

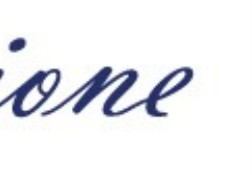

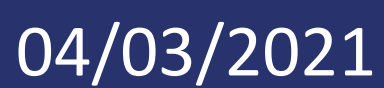

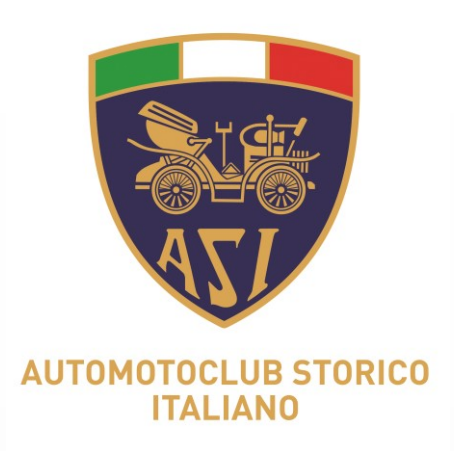

### Il menù dei Club, che chiameremo «Cruscotto», è molto essenziale. Cliccando su FOTO CERTIFICATE sarà possibile accedere all'archivio fotografico e procedere alla consultazione delle immagini certificate, già suddivise automaticamente per anno.

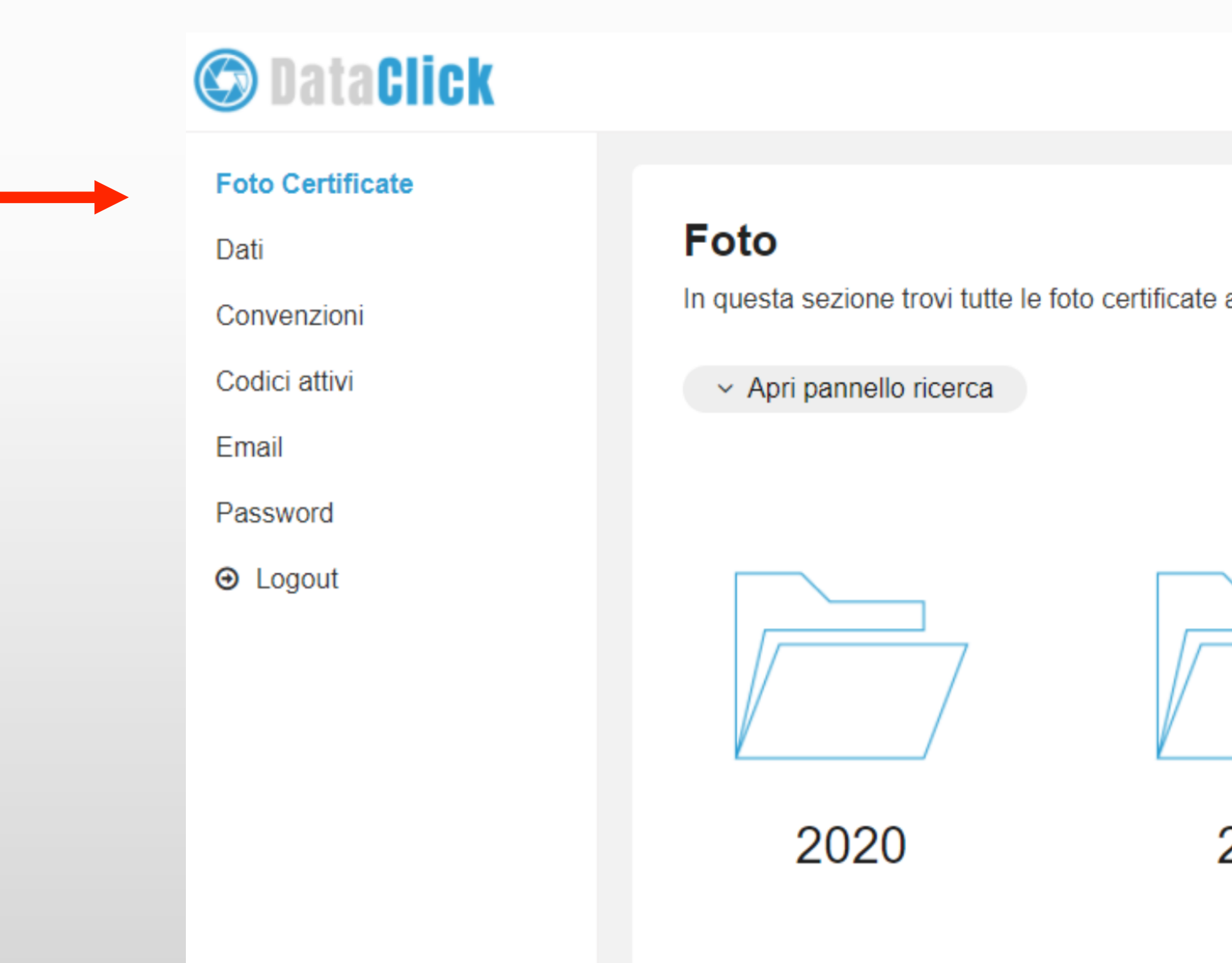

Gruppo Informatizzazione

In questa sezione trovi tutte le foto certificate archiviate tramite app, catalogate per anno e per codice

2021

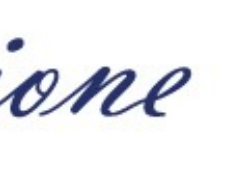

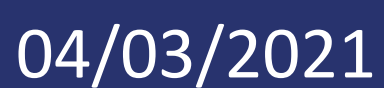

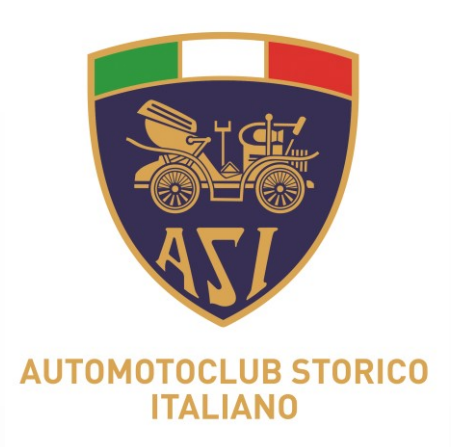

### All'interno di ogni cartella/anno si troveranno le immagini divise automaticamente per ogni Commissario, in base ai codici assegnati ad ognuno.

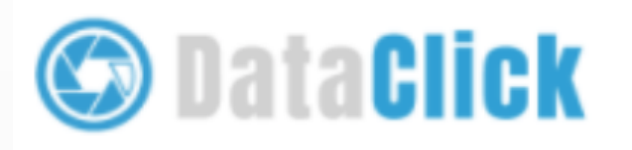

#### Foto Certificate

Dati

Convenzioni

Codici attivi

Email

Password

Logout

Foto

In questa sezione trovi tutte le foto certificate archiviate tramite app, catalogate per anno e per codice

Apri pannello ricerca

Sei in: Anno 2021

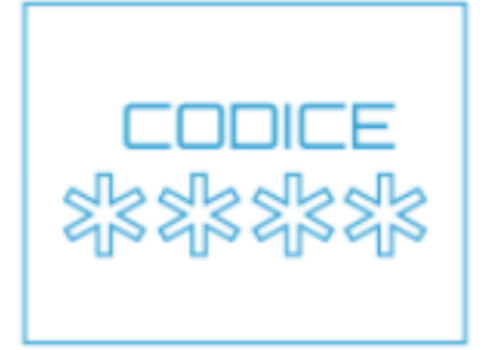

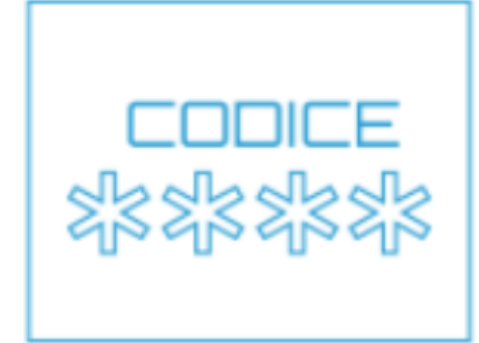

f4mL4p9V

Gruppo Informatizzazione

Indietro 🗙

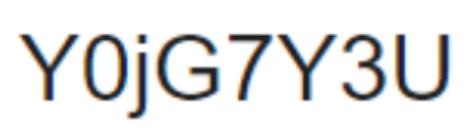

Attiva Windows

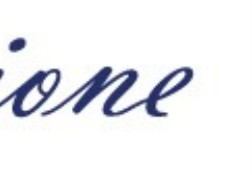

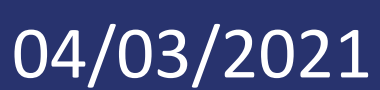

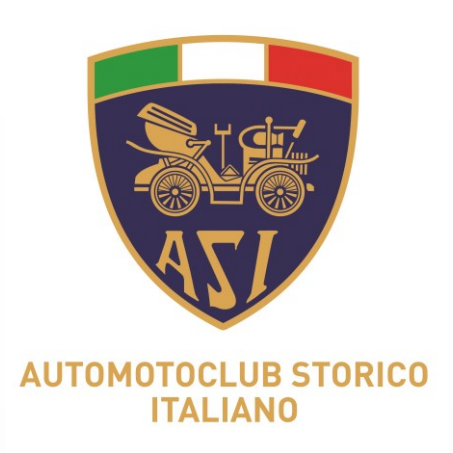

Durante la consultazione sarà possibile procedere ad una ricerca mirata selezionando:

- 1. il codice assegnato,
- 2. la mail del commissario,
- 3. targa o telaio del veicolo di interesse (NOTA)
- 4. l'arco temporale in cui è effettuata stata la fotografia

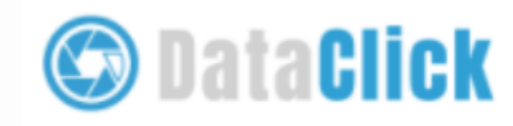

#### Foto Certificate

Dati

Convenzioni

Codici attivi

Email

Password

Logout

Gruppo Informatizzazione

#### Foto

In questa sezione trovi tutte le foto certificate archiviate tramite app, catalogate per anno e per codice

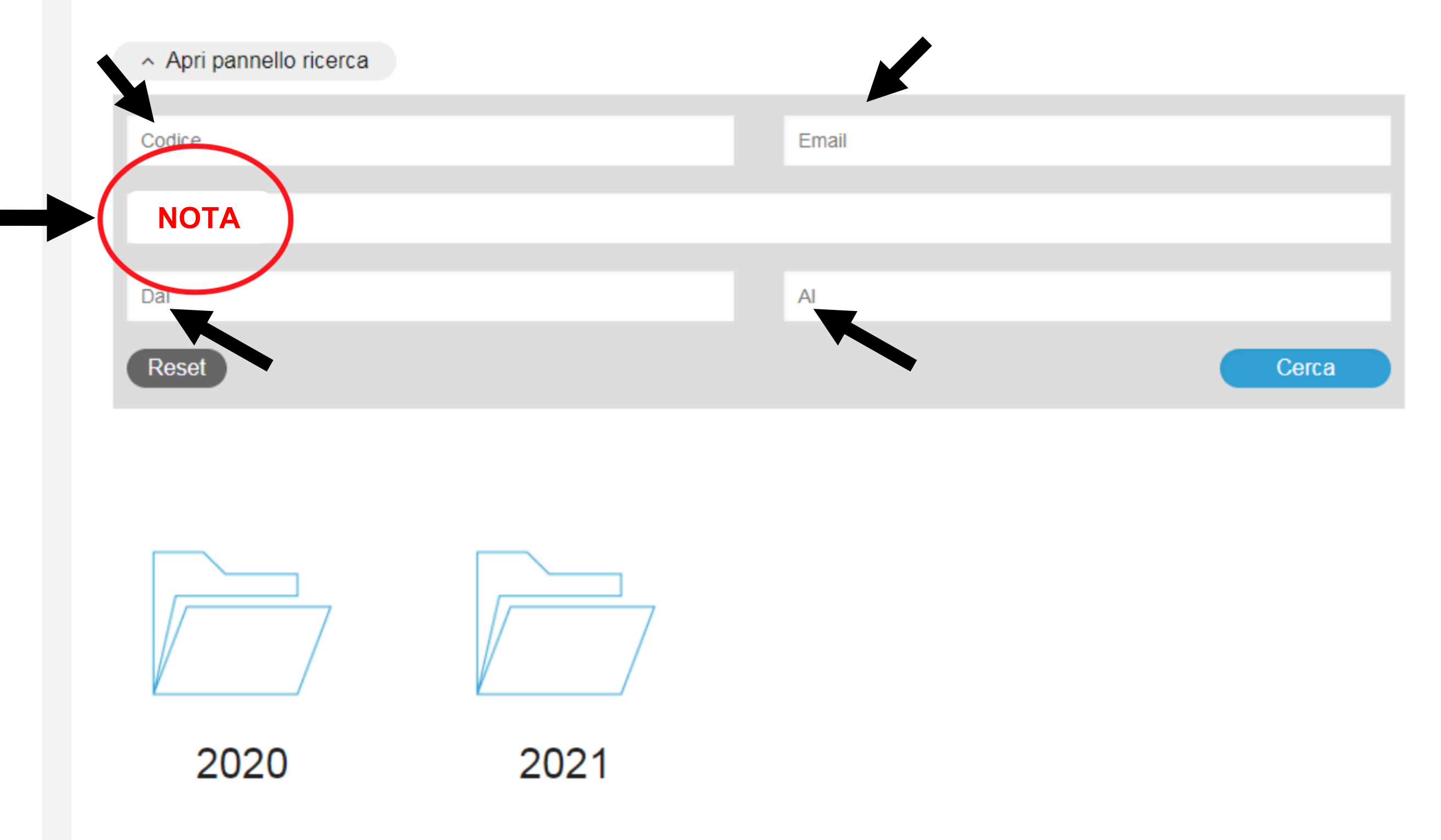

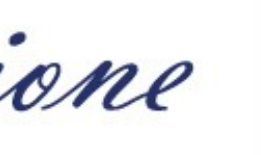

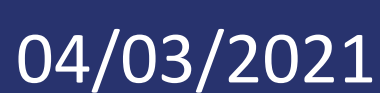

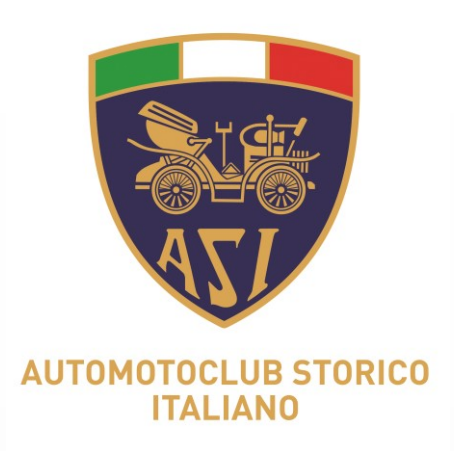

### Questo è un esempio del risultato della ricerca. Cliccando sul tasto 'DETTAGLI' si accederà alla cartella contenente le specifiche della foto archiviate.

| C DataClick      |
|------------------|
| Foto Certificate |
| Dati             |
| Convenzioni      |
| Codici attivi    |
| Email            |
| Password         |
| Logout           |
|                  |
|                  |
|                  |
|                  |

#### Foto

In questa sezione trovi tutte le foto certificate a

Apri pannello ricerca

Sei in: Anno 2021 > Y0jG7Y3U

### Risultati ricerca

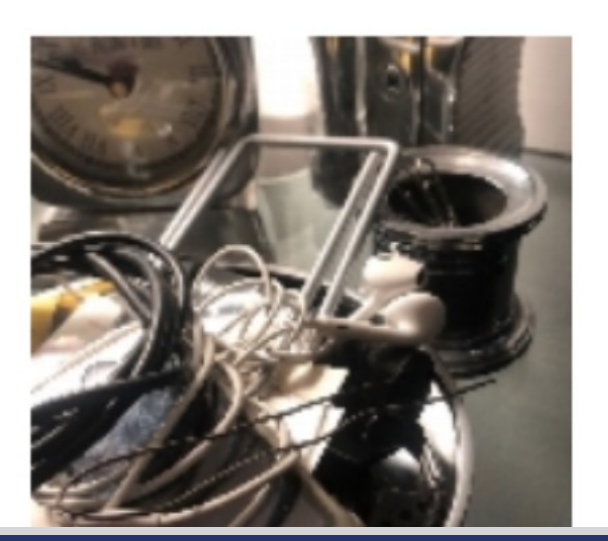

Dettagli

Gruppo Informatizzazione

| archiviate tramite app, catalogate per anno e per codic | ce                                    |
|---------------------------------------------------------|---------------------------------------|
|                                                         | Indietro 🗙                            |
|                                                         | Ordina per data archiviazione : 🛛 👁 🐼 |
|                                                         |                                       |
|                                                         |                                       |
|                                                         | Attiva Windows                        |

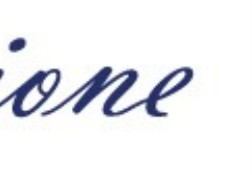

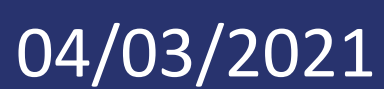

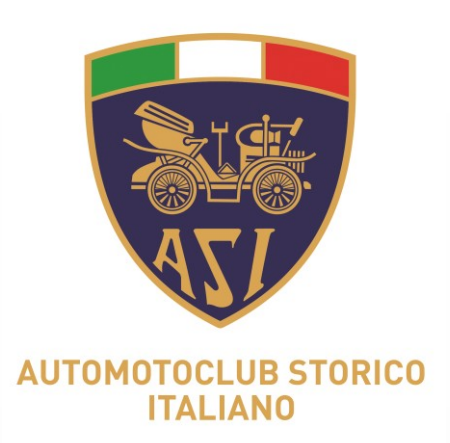

### Con il comando DOWNLOAD ZIP è possibile scaricare l'immagine relativa.

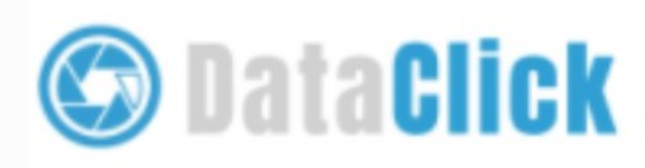

#### Foto Certificate

Dati

Convenzioni

Codici attivi

Email

Password

Logout

Sei in: Anno 2021 > Y0jG7Y3U > Foto

### Dettaglio Certificazione

In questa sezione trovi tutte le archivit zioni e una versione scaricabile del certificato

Download TimeStamp

Download Zip

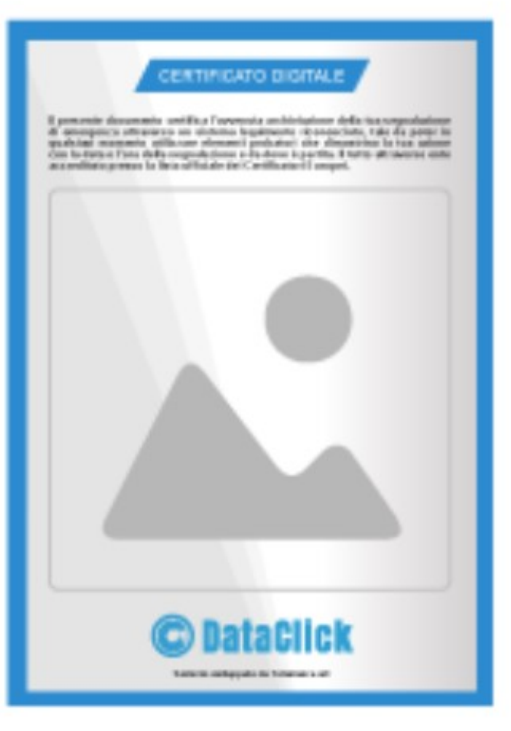

La certificazione della datacertazione

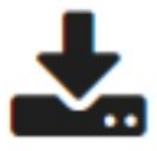

Gruppo Informatizzazione

Indietro 🗙

Attiva Windows

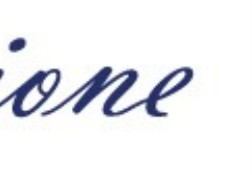

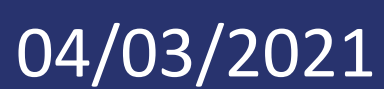

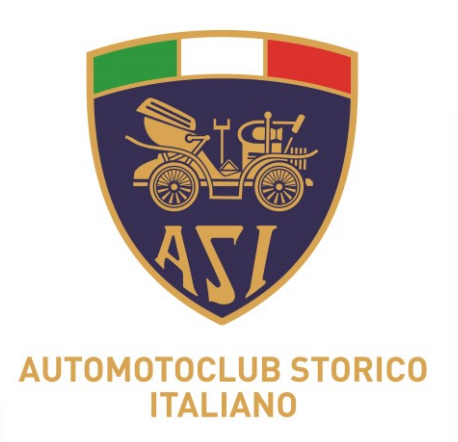

### Documento di sintesi della certificazione, che riporta tutte le informazioni della fotografia per la quale si vogliono visionare le specifiche.

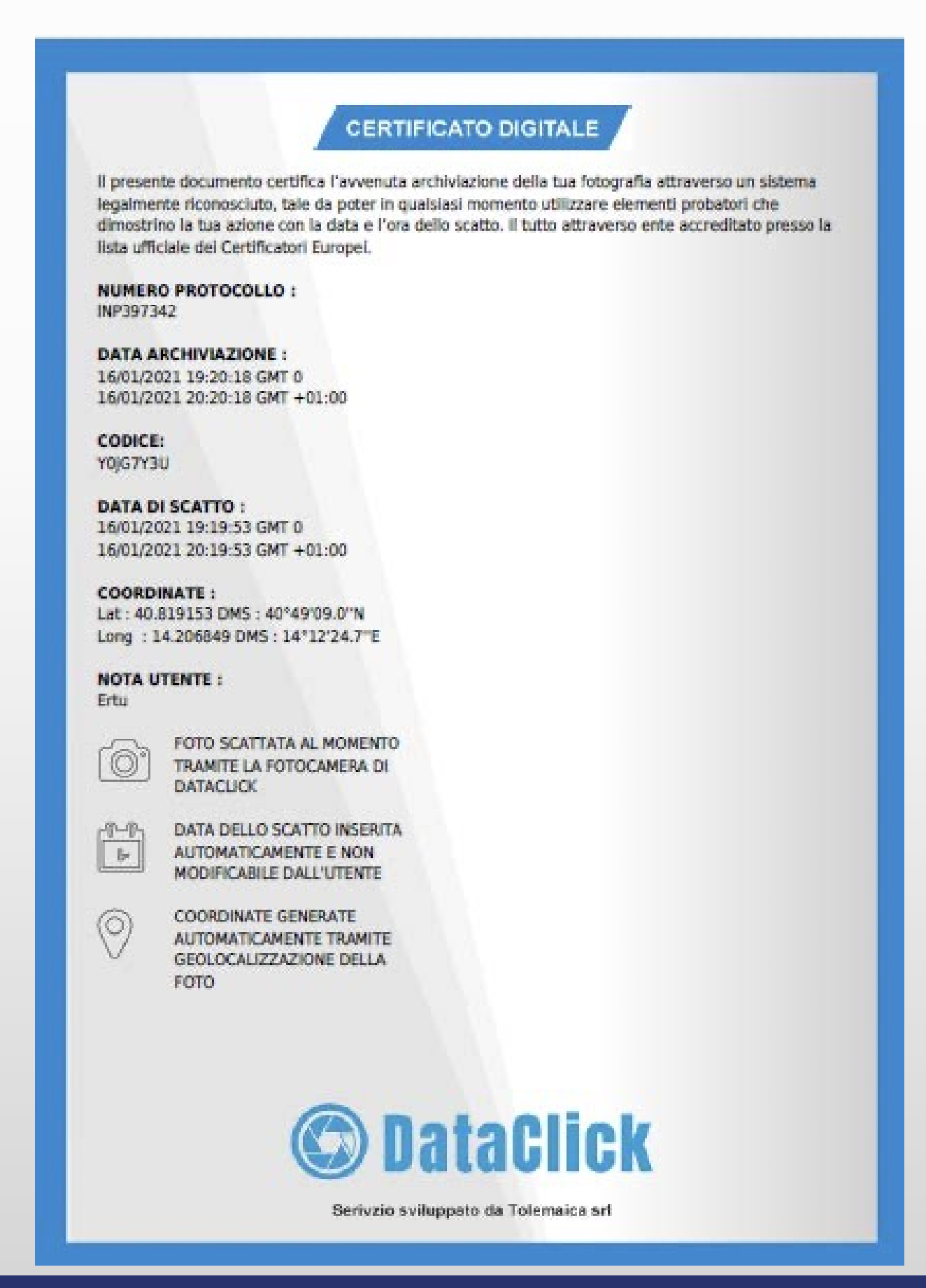

Gruppo Informatizzazione

CERTIFICATO DIGITALE

Il presente documento certifica l'avvenuta archiviazione della tua fotografia attraverso un sistema legalmente riconosciuto, tale da poter in gualsiasi momento utilizzare elementi probatori che dimostrino la tua azione con la data e l'ora dello scatto. Il tutto attraverso ente accreditato presso la lista ufficiale dei Certificatori Europei.

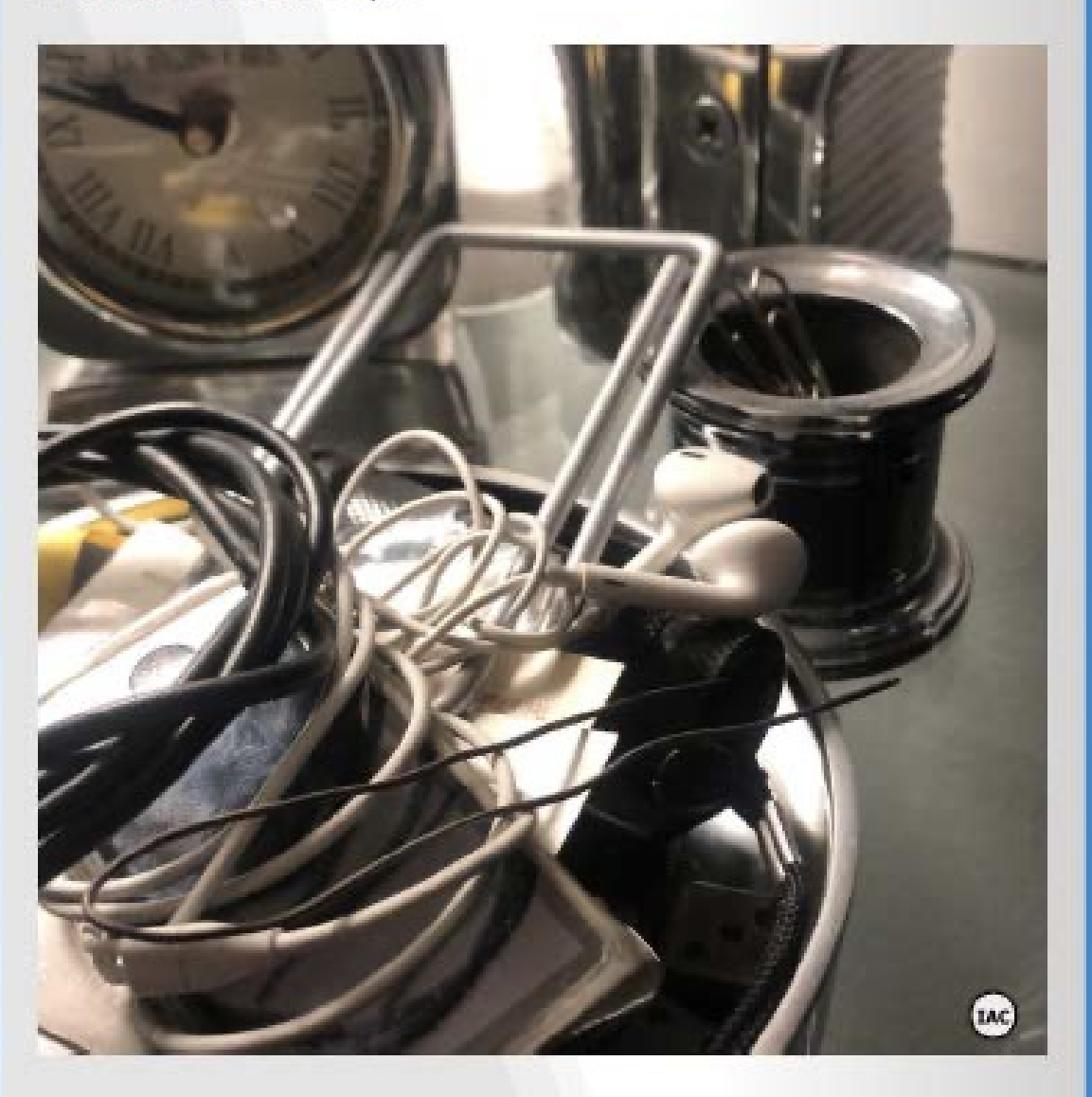

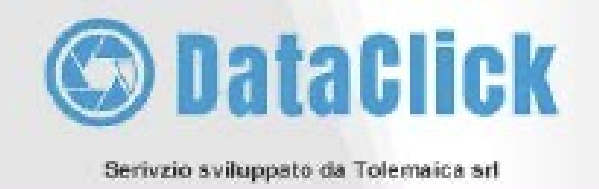

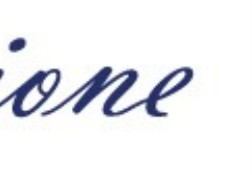

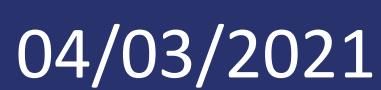

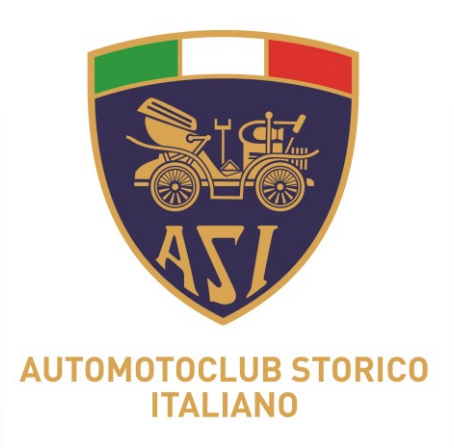

### Cliccando su 'DATI' si accede alla finestra di dialogo dove si possono abbinare le generalità alla mail di utilizzo.

| DataClick        |                                         |            |
|------------------|-----------------------------------------|------------|
| Foto Certificate |                                         |            |
| Dati             | Dati                                    |            |
| Convenzioni      | Questa è l'email utilizzata per l'acces | so e quell |
| Codici attivi    | Denominazione:                          |            |
| Email            |                                         |            |
| Password         | Nome:                                   |            |
|                  |                                         |            |
|                  | Cognome:                                |            |
|                  |                                         |            |
|                  | Codice Fiscale:                         |            |
|                  |                                         |            |
|                  | Persona                                 | O Fisic    |
|                  |                                         |            |

Gruppo Informatizzazione

lla a cui spediremo i certificati una volta completata l'archiviazione nell'app

ca 🔿 Giuridica

Attiva Windows

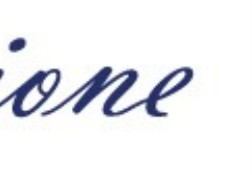

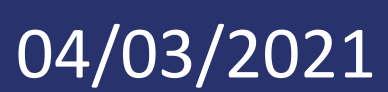

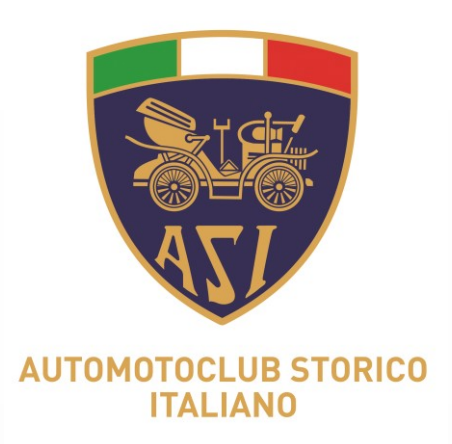

### Cliccando su 'EMAIL' si ha la possibilità di cambiare la credenziale di accesso con altro indirizzo email.

| DataClick                  |                               |                                                                                                    |       |
|----------------------------|-------------------------------|----------------------------------------------------------------------------------------------------|-------|
| Foto Certificate           |                               |                                                                                                    |       |
| Dati                       | Email                         |                                                                                                    |       |
| Convenzioni                | Questa è l'email utilizzata p | per l'accesso e quella a cui spediremo i certificati una volta completata l'archiviazione nell'app |       |
| Codici attivi              | Email corrente                | asi1@dataclick.it                                                                                  |       |
| Email                      |                               |                                                                                                    |       |
| Password                   | Nuova email                   |                                                                                                    |       |
| <ul><li>O Logout</li></ul> |                               |                                                                                                    |       |
|                            |                               |                                                                                                    | Salva |
|                            |                               |                                                                                                    |       |
|                            |                               |                                                                                                    |       |
|                            |                               |                                                                                                    |       |
|                            |                               |                                                                                                    |       |
|                            |                               | Attiva Windows                                                                                     |       |

Gruppo Informatizzazione

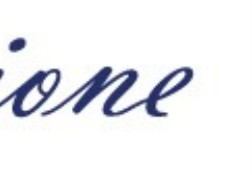

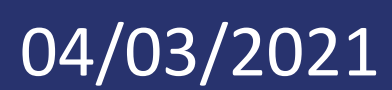

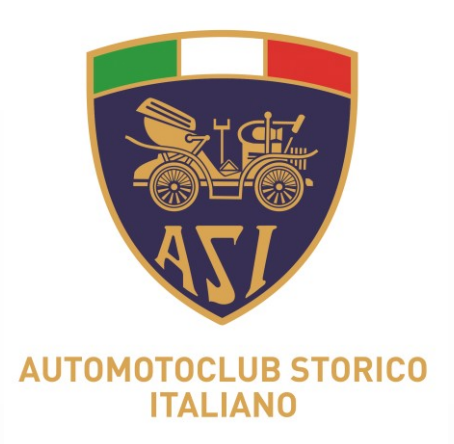

### Cliccando invece su 'PASSWORD' è possibile cambiare la credenziale di accesso con altro codice alfanumerico.

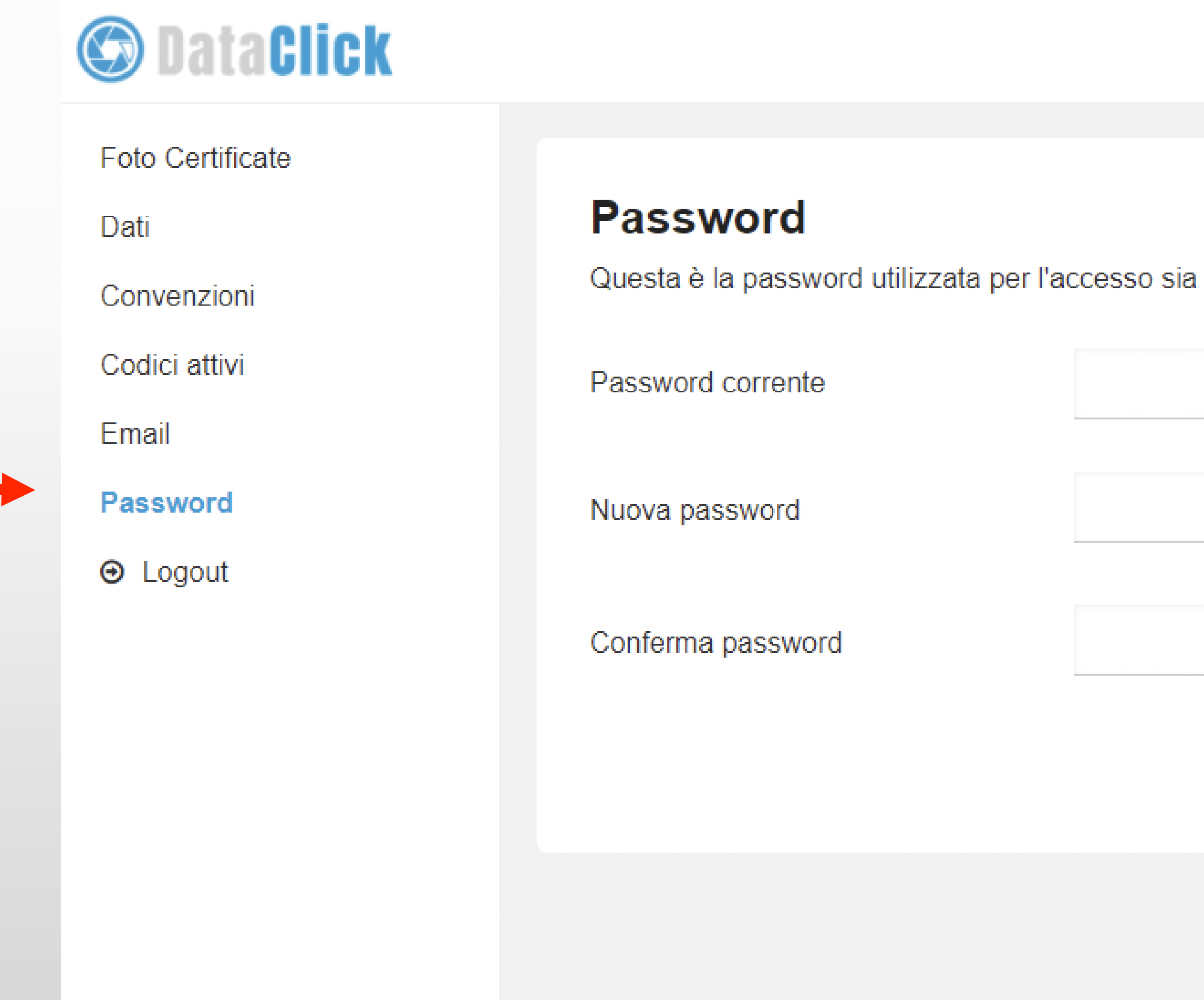

Gruppo Informatizzazione

| sia del pannello web che dell'app |                |
|-----------------------------------|----------------|
|                                   |                |
|                                   |                |
|                                   |                |
|                                   |                |
|                                   |                |
|                                   |                |
|                                   |                |
|                                   | SALVA          |
|                                   |                |
|                                   |                |
|                                   |                |
|                                   | Attiva Windows |
|                                   |                |

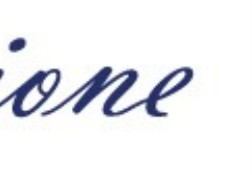

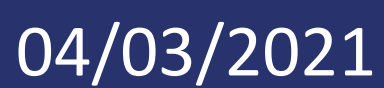

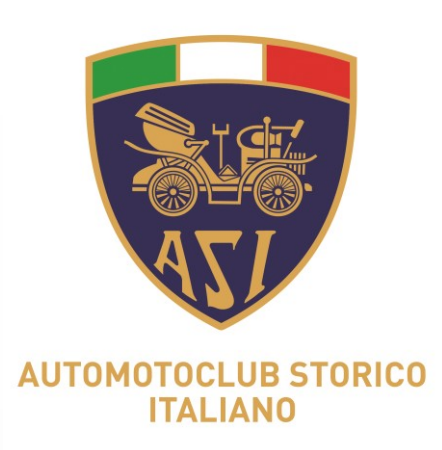

## Gestione della Privacy <u>delle foto certificate da parte dei Club</u>

Gruppo Informatizzazione

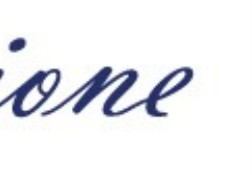

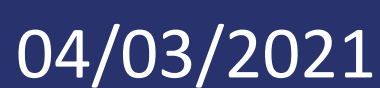

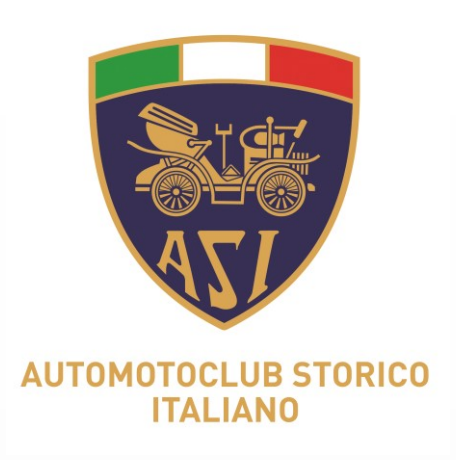

- 1. L'acquisizione delle foto certificate deve avvenire preferibilmente presso la sede del Club. Solo in caso di impossibilità le foto saranno scattate in altra sede o presso il domicilio del Tesserato. In tal caso è consigliabile disattivare il GPS per evitare la geolocalizzazione della foto certificata;
- 2. Il Commissario Tecnico di Club accede all'app con le credenziali ricevute e modifica la password di accesso;
- 3. Il Commissario Tecnico di Club deve utilizzare l'app DataClick esclusivamente per le attività di acquisizione foto di veicoli o particolari di essi, per il completamento del fascicolo tecnico del veicolo storico. Non devono essere scattate foto a persone o a oggetti riportanti informazioni riconducibili a persone fisiche;

Gruppo Informatizzazione

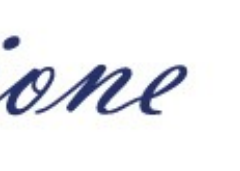

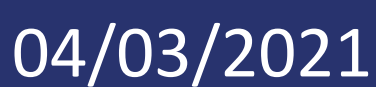

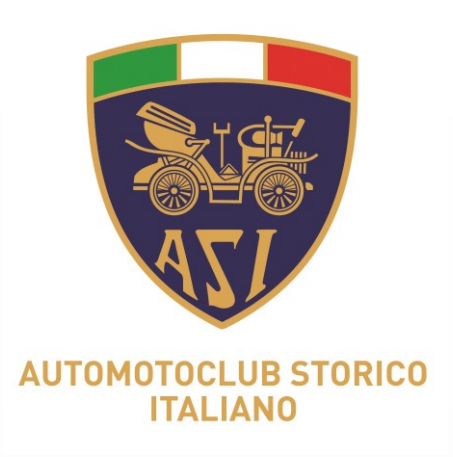

Il Commissario Tecnico di Club deve segnalare tempestivamente alla 4. segreteria qualsiasi fatto inerente problematiche sulla sicurezza dei dati personali (inadempimenti, anomalie, fuga di dati, ad esempio in caso di furto o smarrimento del dispositivo mobile), la segreteria di Club segnalerà a sua volta la problematica ad ASI;

5. Le persone addette alla segreteria di club caricano le foto certificate sul Tguido associando il codice di riferimento ai dati del Tesserato; 6. In caso di errato caricamento di foto certificate su Tguido, l'addetto alla segreteria di Club segnala tempestivamente ad ASI la problematica e provvede al corretto caricamento dei files.

Gruppo Informatizzazione

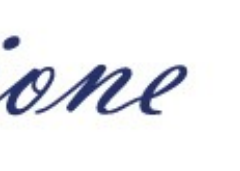

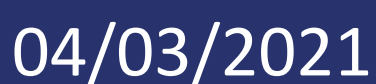